# HONDA

## December 6, 2019

Version 2

# Audio-Navigation Unit Display Flickers for 2 Seconds or 10 Seconds

Supersedes 19-101, dated October 15, 2019, to revise the sections highlighted in yellow

#### **AFFECTED VEHICLES**

| Year    | Model                   | Trim              | VIN Range |
|---------|-------------------------|-------------------|-----------|
| 2016-17 | Civic 2-Door and 4-Door | EX, EX-T, Touring | ALL       |

#### **REVISION SUMMARY**

Under SYMPTOM, information was revised and an image was added.

#### **SYMPTOM**

- The audio-navigation unit screen randomly flickers for 2 seconds or 10 seconds.
- The message Requested Channel Not Available appears when selecting a SiriusXM<sup>®</sup> Radio preset.

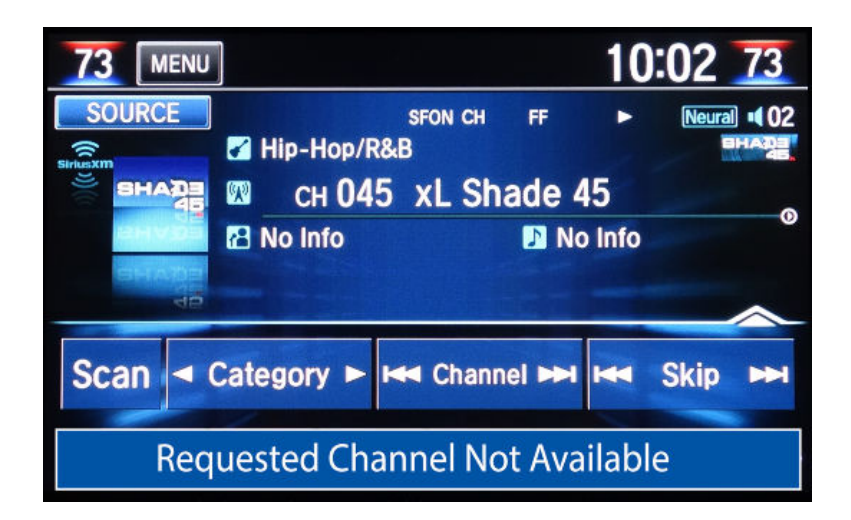

#### **PROBABLE CAUSE**

There is an issue within the current software.

**CUSTOMER INFORMATION:** The information in this bulletin is intended for use only by skilled technicians who have the proper tools, equipment, and training to correctly and safely maintain your vehicle. These procedures should not be attempted by "do-it-yourselfers," and you should not assume this bulletin applies to your vehicle, or that your vehicle has the condition described. To determine whether this information applies, contact an authorized Honda automobile dealer.

#### **CORRECTIVE ACTION**

Update the audio-navigation unit software.

#### NOTICE

Make sure to enter the VIN of the vehicle you are working on when downloading the software update. If the wrong software is installed, the audio-navigation unit will be damaged and need replacement. Units damaged by improper updating are not covered by American Honda.

#### WARRANTY CLAIM INFORMATION

The normal warranty applies.

| Operation<br>Number | Description                                    | Flat Rate<br>Time | Defect<br>Code | Symptom<br>Code | Template<br>ID | Failed Part Number |
|---------------------|------------------------------------------------|-------------------|----------------|-----------------|----------------|--------------------|
| 0100A1              | Update the audio-<br>navigation unit software. | 0.3 hr            | 03214          | 03217           | A19101A        | 39101-TBA-A21      |

Skill Level: Repair Technician

#### **REPAIR PROCEDURE**

#### NOTICE

Make sure to enter the VIN of the vehicle you are working on when downloading the software update. The software is specific to the year and trim of the vehicle. If the wrong software is installed, the audio-navigation unit will be damaged and need replacement. Units damaged by improper updating are not covered by American Honda.

1. Open the Honda Firmware Downloader from the shop's computer.

#### NOTES

- Refer to job aid Honda Firmware Downloader for more information.
- Make sure the USB flash drive is formatted to FAT32.
- 2. Enter the VIN of the vehicle you are working on, and select Search.

| 2016                                            |                                                    | 2017                                            |                                                    |
|-------------------------------------------------|----------------------------------------------------|-------------------------------------------------|----------------------------------------------------|
| A Honda Firmware Downloader                     | - 🗆 🗙                                              | A Honda Firmware Downloader                     | - 🗆 X                                              |
| Q<br>Search The                                 | Power of Dreams                                    | Q<br>Search The                                 | Power of Dreams                                    |
| Settings Q. Firmware Search<br>Service Bulletin | VIN                                                | Settings Q. Firmware Search<br>Service Bulletin | VIN                                                |
| 19-101                                          | x00000000000000000000000                           | About 19-101                                    | xxxxxxxxxxxxxxxxxxxxxxxxxxxxxxxxxxxxxx             |
| Search                                          |                                                    | Search                                          |                                                    |
| Fire                                            | tware for MY 16 CIVIC [Files: 445, Size: 511.3 MB] | Fin                                             | mware for MY 17 CIVIC [Files: 446, Size: 511.3 MB] |
| PER-MINE                                        |                                                    | FEIMANE                                         |                                                    |
|                                                 |                                                    |                                                 |                                                    |
|                                                 |                                                    |                                                 |                                                    |
|                                                 |                                                    |                                                 |                                                    |

- 3. When the software is found, select the download icon. Once the download is complete, go back to the vehicle.
- 4. Note the customer's audio presets so they can be re-entered after the update is complete.

5. Turn the ignition to ON, and connect a fully charged jumper battery. Once the audio system loads the home screen, go to the next step.

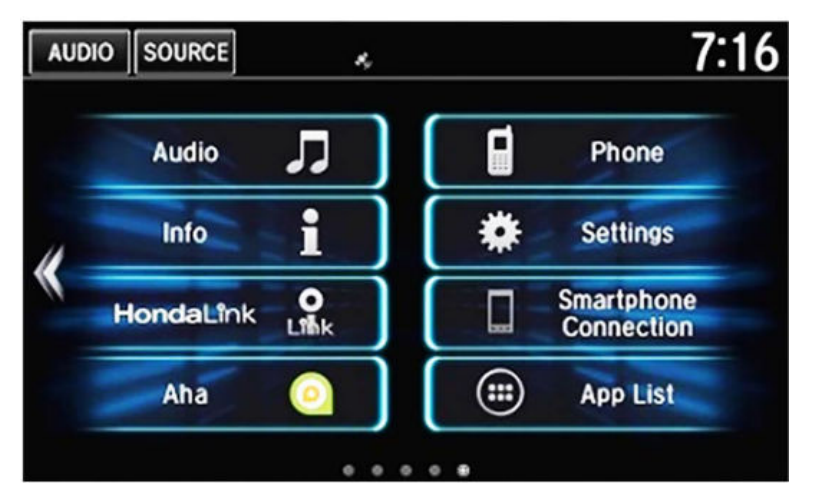

6. Insert the USB flash drive into the USB port.

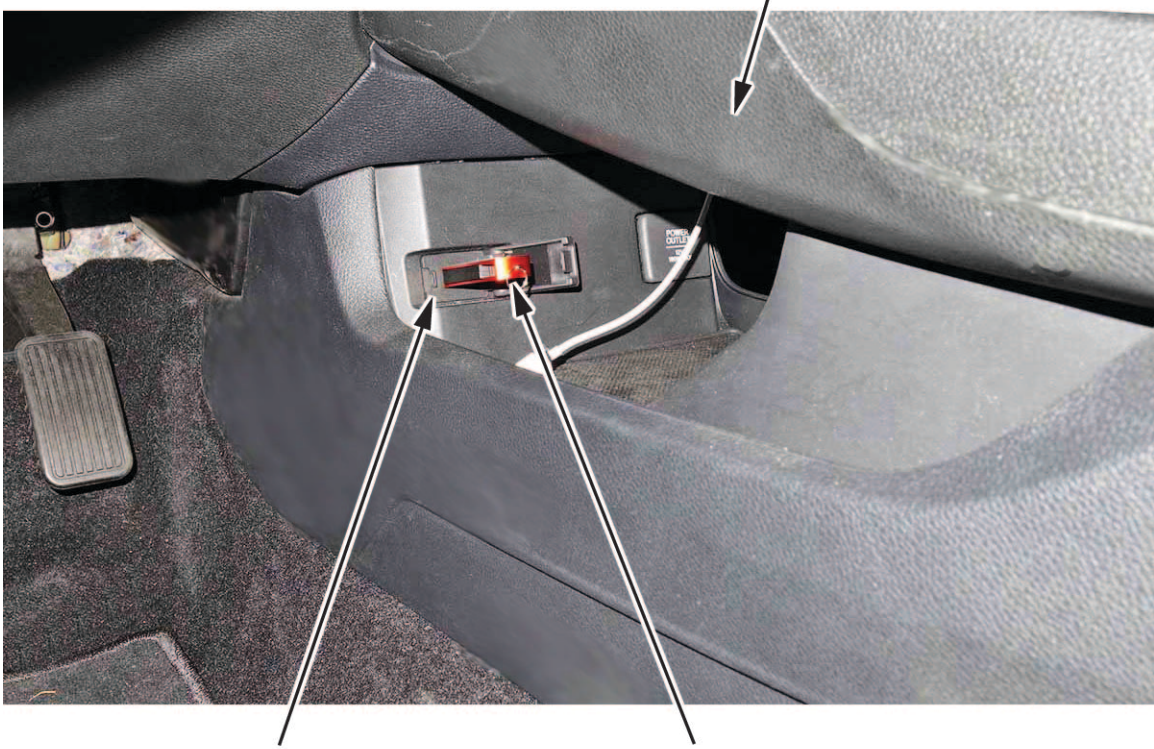

## CENTER CONSOLE (DRIVER'S SIDE)

USB PORT

**USB FLASH DRIVE** 

7. Press and hold the VOL/Power AUDIO knob to start the update.

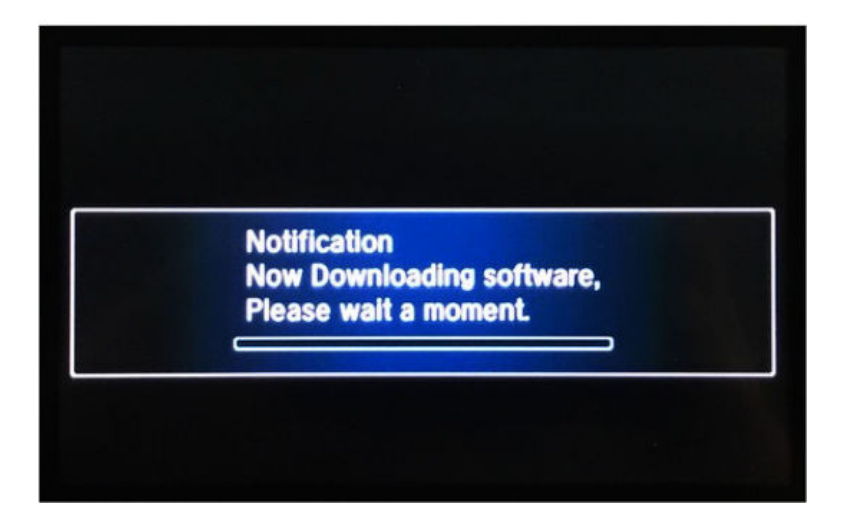

2016

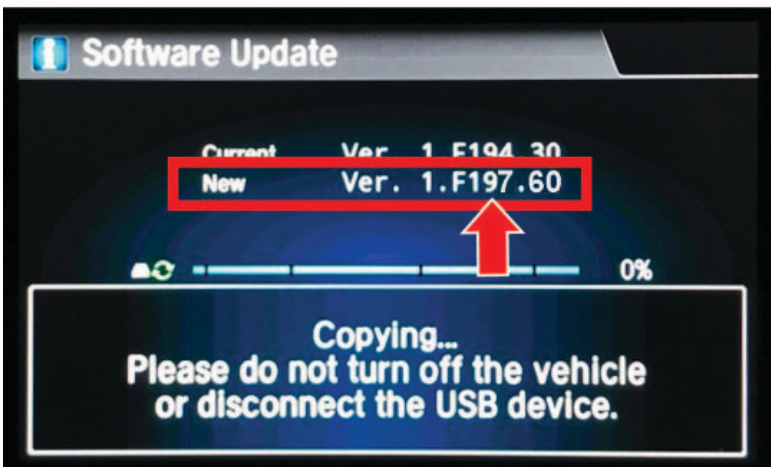

2017

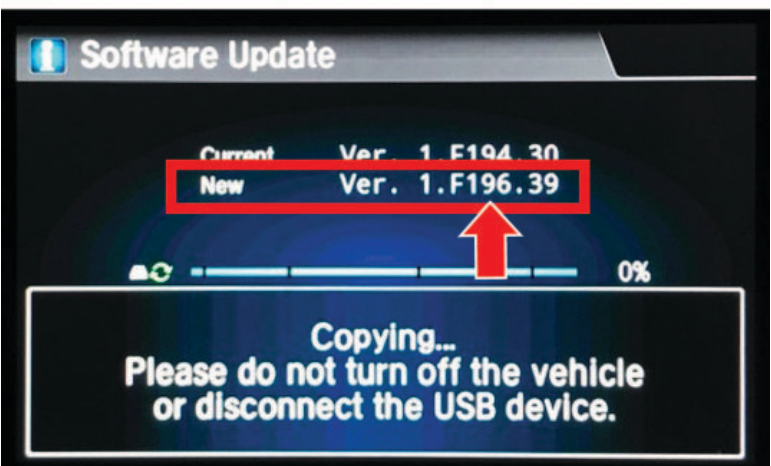

8. Once the update is complete, the system will reboot several times. When the **Anti Theft System** screen appears, press and hold the VOL/Power AUDIO knob for at least **2 seconds**.

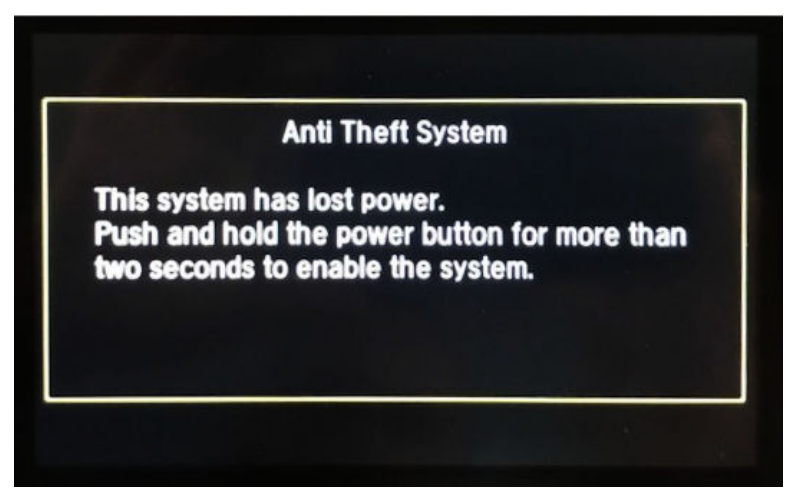

You will then see this screen, telling you the system is initializing (acquiring its location from the GPS satellites).

The system lost power and is acquiring its location from the GPS satellites. This usually takes less than 10 minutes. \* Start the engine. \* Park the vehicle in an open area away from trees, power lines, and tall buildings. \* Remove loose articles, mobile phones, or electrical accessories located near the GPS antenna. \* If this screen is displayed repeatedly when starting the vehicle, see your dealer.

### NOTES

- Initialization averages about 10 minutes, but it can take as long as 45 minutes. If it completes within 10 minutes, the screen changes to the confirmation screen.
- If the system **does not** initialize within **10 minutes**, a second screen (shown below) appears. The system is still initializing, but it will not automatically change to the confirmation screen when the initialization is complete. Do not follow the screen instructions right away. After **30 minutes**, try restarting the engine to see if the system completed the initialization. If it did not, then follow the screen instructions.

| Something i | is interfering with the system's ability to |
|-------------|---------------------------------------------|
| The webie   | location. Check the following:              |
| view of the | sky.                                        |
| Remove s    | ources of GPS interference like metallic    |
| window tint | above antenna, or electrical items near     |
| antenna (se | e owner's manual for details).              |
| * Check GP  | S antenna cable connection.                 |
| Restart th  | e engine and repeat the GPS acquire         |
| procedure.  | If the problem persists, see your dealer.   |

- The initialization screen may appear after battery voltage to the audio-navigation unit has been disconnected for more than 5 minutes. If that happens, follow the screen instructions. If you are still unable to get GPS initialization, do a search in the service information using keyword GPS.
- 9. From the home screen, select **Info**, **System/Device Information**, then **System Info** to confirm the update was successful.

| 2016 | Ver.1.F197.60 |
|------|---------------|
| 2017 | Ver.1.F196.39 |

END